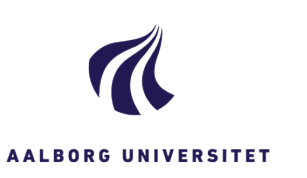

| OPRET EMNESAG - MAC       |                                                                                                    |                                                                   |
|---------------------------|----------------------------------------------------------------------------------------------------|-------------------------------------------------------------------|
| FASE                      | FORKLARING                                                                                                    | NAVIGATION                                                        |
| Opret sag                 | Stå i WorkZone webclienten                                                                                                    |                                                                   |
| 00.000                    | Klik på <b>Sag</b> i menulinjen øverst.                                                                                                    | Sag <del>-</del>                                                  |
| Vælg sagstype             | Vælg <b>Emnesag</b>                                                                                                    |                                                                   |
|                           |                                                                                                    | Emnesag<br>Geosag                                                 |
| Skriv titel               | Angiv en sigende titel på den sag, du er ved at oprette<br>i titelfeltet.                                                                                                    |                                                                   |
| Vælg                      | Klik på <b>de to små firkanter i feltet sagsgruppe</b> .                                                                                                    |                                                                   |
| sagsgruppe                | ······ p                                                                                                    |                                                                   |
|                           | Nu åbner en menu med universitetets journalplan.                                                                                                    |                                                                   |
|                           | Kig i journalplanen, og vælg den kategori, som din<br>opgave hører under ved at <b>klikke på den lille pil</b> ud<br>for kategorien.                                                          | <ul> <li>Organisation</li> <li>▶ 00, Organisation, gen</li> </ul> |
|                           | Eksempel                                                                                                    | 01. Ledelse og kollegi                                            |
|                           | fx 0, Organisation og dernæst fx på 02, Interne Udvalg.<br>Sæt prik ud for den valgte sagsgruppe med 3 cifre.                                                                                 | 02, Interna udvalg     020, Interne ud     020, Interne ud        |
|                           | Hvis du deltager i undervisning skal du bruge<br>sagsgruppen 909.                                                                                                    | 021, hterne ud     022, Ad hoc ud     029, Interne ud             |
|                           | Klik på Anvend.                                                                                                    |                                                                   |
| EVT. Tilføj<br>Læseadgang | Hvis adgangen til at se sagen <b>skal begrænses</b> , klikker<br>du på den lille nøgle i feltet læseadgang og vælger,<br>hvem der må se sagen fx din egen afdeling eller en<br>projektgruppe. | •                                                                 |
|                           | κικ μα Απνοπα.                                                                                                    |                                                                   |
| Gem                       | Nu har du udfyldt alle felter i din sag, og du skal <b>gemme</b> den for, at sagen bliver oprettet og får et sagsnummer.                                                                      | Gem                                                               |